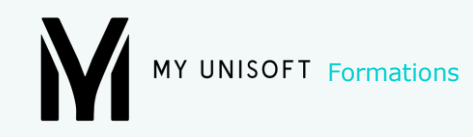

# **CRÉATION ET REPRISE DE DOSSIER 4.5 Procédure de migration Quadra**

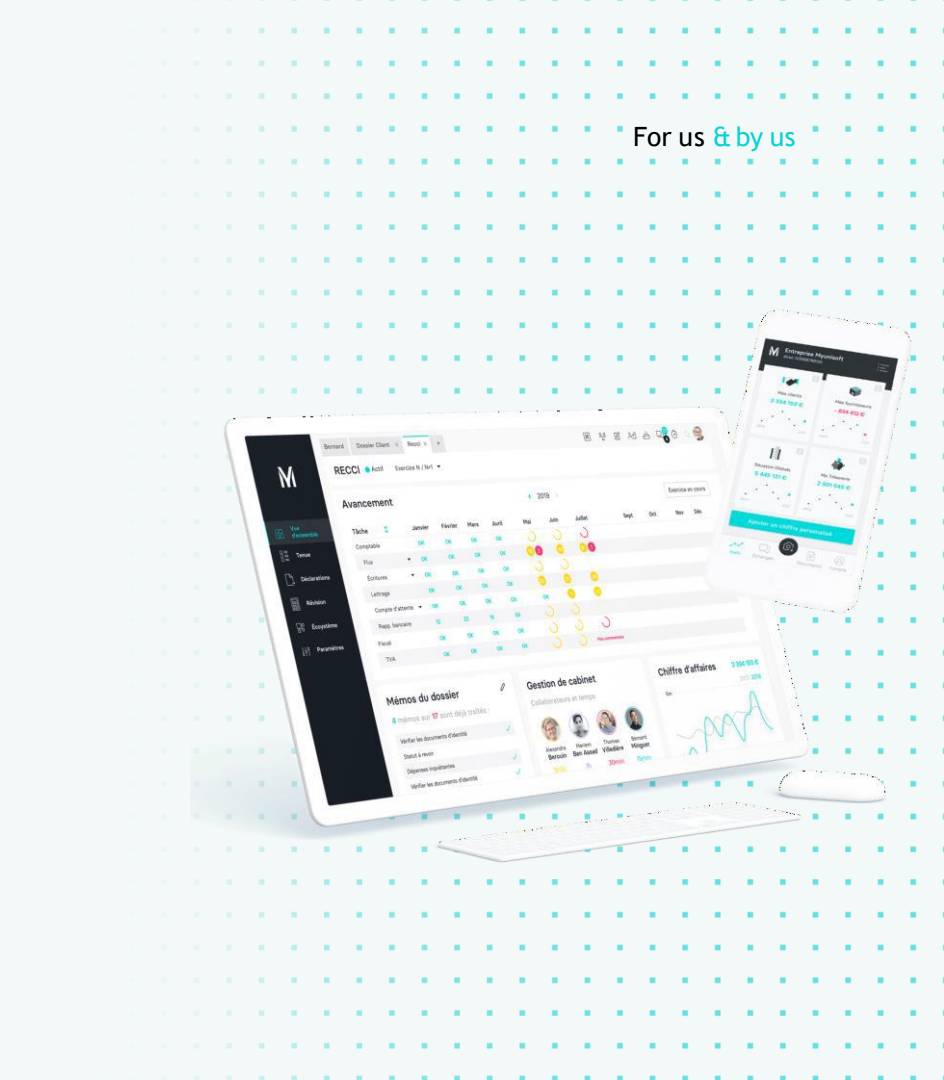

La procédure de migration Quadra fonctionne en 2 temps.

La première étape consiste à sauvegarder les dossiers de production à migrer depuis Quadra.

La seconde étape consiste à importer vos dossiers sur MyUnisoft avec MyDataLink.

Cette procédure vous permet de réaliser l'ensemble de ces opérations.

For us & by us

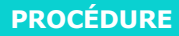

Etape 1 : Extraction des dossiers Quadra

Aller sur Quadratus  $\rightarrow$  double clic sur le lien QuadraCOMPTA

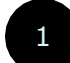

## Outils $\rightarrow$ Suivi des dossiers $\rightarrow$ Sauvegarde / Reprise .

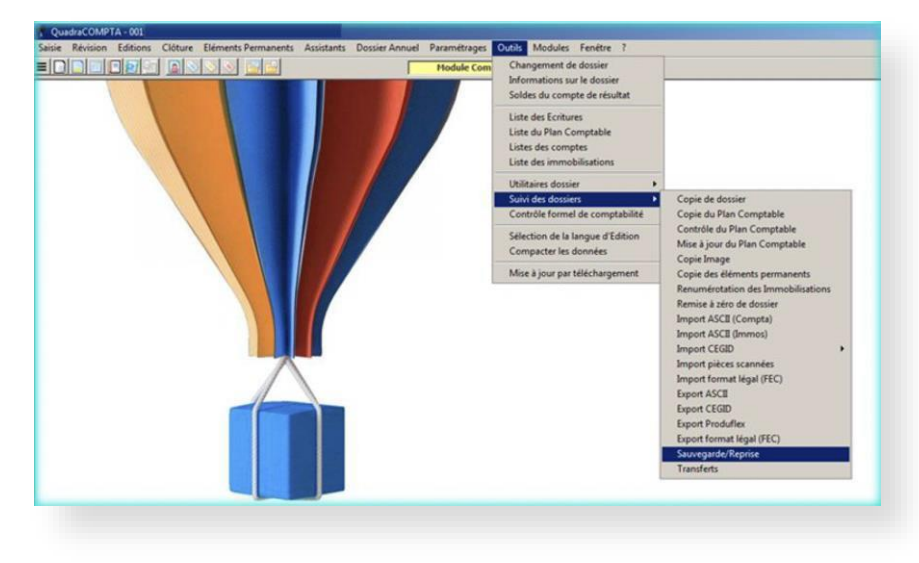

. . . . . . . . . . . . . . . . . . . . . 10 A 10 . . . . . . . 1 S. S. S. S. S. S. . . For us & by us

. .

2

Cocher Sauvegarder un dossier puis Suivant.

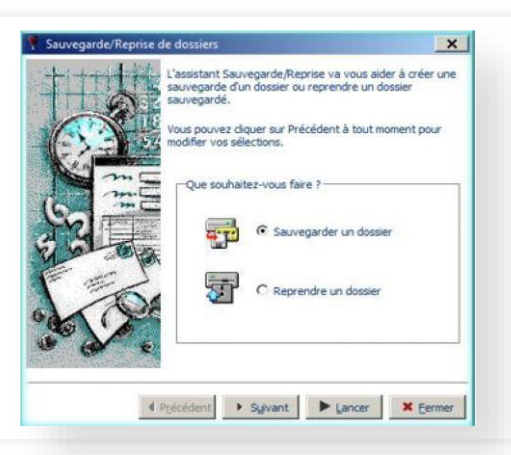

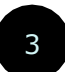

•

Sélectionner le Dossier Comptable et cocher la liste des archives que vous souhaitez récupérer, puis *Suivant*.

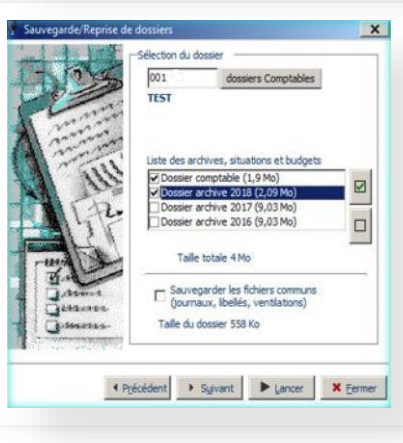

For us & by us

Cocher Compacter  $\rightarrow$  Non et Compresser  $\rightarrow$  Non .

5

Sélectionner le répertoire d'enregistrement et cliquer sur Lancer.

| Sauvegarde/Keprise | de dossiers                                                                                                    | × |
|--------------------|----------------------------------------------------------------------------------------------------|---|
|                    | Compacter le dossier ?                                                                                                    | - |
|                    | Le compactage des données est une opération qui<br>permet de réduire l'espace occupé par la base sur le<br>disque dur, et d'accélérer les traitements liés à la<br>base.<br>Ser baite suroirs compacter la donsie 2 |   |
|                    | C Ori                                                                                                    |   |
| )                  | (F. New                                                                                                    |   |
|                    | Company In dening 2                                                                                                    |   |
|                    | Compresser le dossier ?                                                                                                    |   |
| 0                  | La compression pemet de réduire l'espace occupé par<br>les éléments sauvegardés.                                                                                                    |   |
|                    | Souhaitez-vous compresser le dossier ?                                                                                                    |   |
|                    | Cou                                                                                                    |   |
|                    | ( Non                                                                                                    |   |
| 1                  | Sauvegarder les pièces jointes                                                                                                    | - |
|                    | Répertoire dent 001                                                                                                    |   |
| ATT                |                                                                                                    |   |

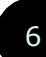

L'export est terminé, vous pouvez recommencer ces opérations sur les autres dossiers à migrer.

Etape 2 : Import des dossiers de production Télécharger MyDataLink pour Quadra 32Bits en <u>cliquant ici</u> Télécharger MyDataLink pour Quadra 64Bits en cliquant ici

1

Lors du téléchargement de ce fichier, vous pouvez être confronté à plusieurs

messages d'alertes windows. Validez ceux-ci pour récupérer le fichier.

| Comment install                           | r cette application ?                                      |                                                |                           |                              |                        |
|-------------------------------------------|------------------------------------------------------------|------------------------------------------------|---------------------------|------------------------------|------------------------|
| 1. Cliquez sur le b<br>(selon le navigate | outon "Télécharger" pour la<br>ir, une confirmation pourra | ancer le téléchargemen<br>vous être demandée). | t du programme d'installa | tion de l'application MyData | ILINK (fichier INSTALL |
| 2. Une fois le télé                       | hargement effectué, exécu                                  | itez le programme.                             |                           |                              |                        |
| 3. Suivez les instr                       | ictions données par le prog                                | gramme d'installation de                       | e l'application.          |                              |                        |
|                                           |                                                            | TÉI                                            | ÉCHARGER                  |                              |                        |
|                                           |                                                            |                                                |                           |                              |                        |

For us & by us

Cliquer sur télécharger

# Installer l'application.

Là aussi des messages windows apparaissent. Cliquer sur Informations complémentaires et Exécuter quand même.

| Windows a protégé votre ordinateur                                                                                                    | Windows a protégé votre ordinateur                                                                                                    |
|----------------------------------------------------------------------------------------------------|----------------------------------------------------------------------------------------------------|
| Windows Defender SmartScreen a empêché le démarrage d'une application<br>non reconnue. L'exécution de cette application peut mettre votre ordinateur<br>endanger<br>informations complémentaires | Windows Defender SmartScreen a empêché le démartage d'une application<br>non reconnue. Lexécution de cette application peut mettre votre ordinateu<br>en danget<br>Application : INSTALL (1) EXE<br>Éditeur : Éditeur inconnu |
| Ne pas exécuter                                                                                                    | Exécuter quand même Ne pas exécuter                                                                                                    |

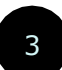

Après l'installation, lancer l'application en double cliquant sur l'icône MyDataLink

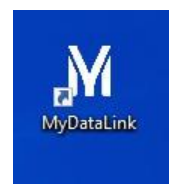

For us & by us

4

## Renseigner vos **identifiants** MyUnisoft et cliquer sur Se connecter

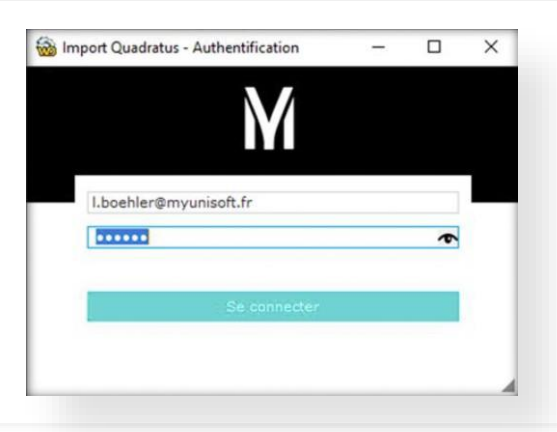

5 Sélectionner Import QUADRA

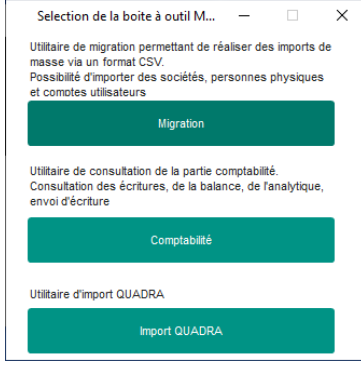

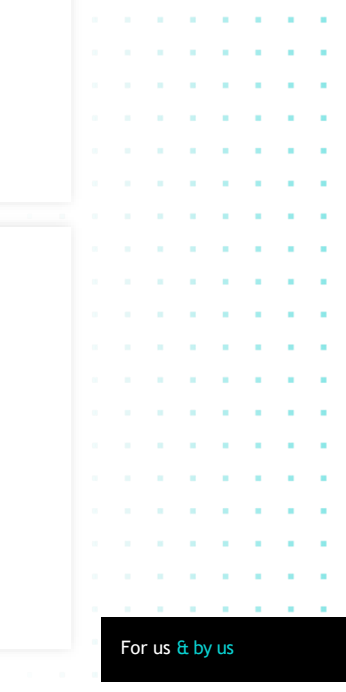

. .

.

.

- 6
- Sur la fenêtre suivante, il est nécessaire de sélectionner :
- **Type d'import** : Mono-dossier **ou** Multi-dossier.
- Répertoire import : il est nécessaire de sélectionner le répertoire d'enregistrement (§5 de l'étape 1). Un dossier à importer contient plusieurs sous-répertoires comme dans l'exemple.
- Membre : si vous avez plusieurs Cabinet.
- **Standard** : vous pouvez appliquer un standard créé au préalable dans MyUnisoft.
- Colonne à choisir pour les comptes auxiliaires.

|                                                                                                    |                                                                                                    |                                                                                                    |                                                                                                    |                          |   |                     | 1      |   |
|----------------------------------------------------------------------------------------------------|----------------------------------------------------------------------------------------------------|----------------------------------------------------------------------------------------------------|----------------------------------------------------------------------------------------------------|--------------------------|---|---------------------|--------|---|
| rimport<br>no-dossier                                                                                                    | O Multi-dossier                                                                                                    |                                                                                                    |                                                                                                    |                          |   | 1                   | 1      |   |
| oire import                                                                                                    |                                                                                                    |                                                                                                    |                                                                                                    |                          |   | 1                   | 1      |   |
|                                                                                                    |                                                                                                    |                                                                                                    |                                                                                                    |                          |   |                     |        |   |
| a                                                                                                    |                                                                                                    |                                                                                                    |                                                                                                    |                          | • |                     |        |   |
| ard                                                                                                    |                                                                                                    |                                                                                                    |                                                                                                    |                          | • |                     | 1.1    | 1 |
|                                                                                                    | _ c                                                                                                    | onserver les libellés des comptes                                                                                                    | du dossier                                                                                                    |                          |   |                     |        |   |
|                                                                                                    | -Colonno à choici                                                                                                    | r pour los comptos puvilipiros                                                                                                    |                                                                                                    |                          |   |                     |        |   |
|                                                                                                    |                                                                                                    |                                                                                                    |                                                                                                    |                          |   |                     |        |   |
|                                                                                                    | 401/411+clé                                                                                                    | d'appel 0401/41                                                                                                    | 1+Nº de compte                                                                                                    | Importer                 |   | 1.1                 |        |   |
|                                                                                                    | <ul> <li>401/411+clé</li> </ul>                                                                                                    | d'appel 401/41                                                                                                    | 1+Nº de compte                                                                                                    | Importer                 |   | 1                   | 1      |   |
| <sup>,</sup> les x premiers caractères du r                                                                                           | 401/411+clé                                                                                                    | d'appel 401/41<br>ratus 0                                                                                                    | 1+N° de compte                                                                                                    | <u>I</u> mporter         | • | Ĵ,                  | ŝ      |   |
| r les x premiers caractères du r                                                                                                    | 401/411+clé                                                                                                    | d'appel 401/41<br>ratus 0                                                                                                    | 1+Nº de compte                                                                                                    | <u>I</u> mporter         |   | ł                   | ł      |   |
| r les x premiers caractères du r                                                                                                    | • 401/411+clé                                                                                                    | d'appel 401/41<br>ratus 0                                                                                                    | 1+Nº de compte                                                                                                    | <u>I</u> mporter         |   | ļ                   | ļ      |   |
| r les x premiers caractères du r                                                                                                    | ● 401/411+clé numéro de compte auxiliaire Quadr                                                                                                    | d'appel 401/41                                                                                                    | 1+Nº de compte                                                                                                    | <u>I</u> mporter         |   | 1                   | 1      |   |
| r les x premiers caractères du r                                                                                                    | 401/411+clé                                                                                                    | d'appel 401/41<br>ratus 0 2                                                                                                    | 1+Nº de compte                                                                                                    | Importer                 |   |                     |        |   |
| r les x premiers caractères du r<br>press<br>C > OS (C:) > test                                                                       | double a cluban     double a cluban     double a cluban     double a compte auxiliaire Quade     bossiers QUADRA >                                                                                                    | d'appel 401/41<br>ratus 0 @                                                                                                    | 1+N° de compte                                                                                                    | Įmporter<br>ک            |   |                     |        |   |
| r les x premiers caractères du r<br>prers<br>C > OS (C:) > test<br>Nom                                                                | double a citolas     double a citolas     doub | d'appel 401/41<br>ratus 0 0                                                                                                    | 1+N° de compte<br>120369 ~<br>Type                                                                                                    | Importer<br>Taille       |   |                     |        |   |
| les x premiers caractères du r<br>C > OS (C:) > test<br>Nom<br>DA2016                                                                 | double a citolas     double a citolas     doub | d'appel 401/41<br>ratus 0 0<br>Dossiers QUADRA > 0<br>Modifié le<br>06/12/2019 09:13                                                                               | 1+N° de compte<br>1200369<br>Type<br>Dossier de fichiers                                                                                                    | Importer<br>Taille       |   |                     | ****** |   |
| r les x premiers caractères du r<br>press<br>C > OS (C:) > test<br>Nom<br>DA2016<br>DA2017                                            | A01/411+cle     A01/411+cle                                                                                                    | d'appel 401/41<br>atus 0 0 0<br>Dossiers QUADRA > 0<br>Modifié le<br>06/12/2019 09:13<br>06/12/2019 09:13                                                          | 1+N° de compte<br>Notiveat<br>D20369 V<br>Type<br>Dossier de fichiers<br>Dossier de fichiers                                                                                                  | Importer<br>Taille       |   |                     |        |   |
| r les x premiers caractères du r<br>press<br>C > OS (C:) > test<br>Norm<br>DA2016<br>DA2018                                           | double a cinasi<br>401/411+cle:<br>numéro de compte auxiliaire Quadr<br>Dossiers QUADRA >                                                                                                    | d'appel 401/41<br>atus 0 0<br>Dossiers QUADRA > 0<br>Modifié le<br>06/12/2019 09:13<br>06/12/2019 09:13                                                            | 1+N° de compte<br>120369<br>Type<br>Dossier de fichiers<br>Dossier de fichiers                                                                                                    | Importer<br>Taille       |   |                     |        |   |
| C > OS (C:) > test<br>Nom<br>DA2016<br>DA2018<br>DC C                                                                                 | vontre a cinasi<br>401/411+cle<br>numéro de compte auxiliaire Quadr<br>Dossiers QUADRA >                                                                                                    | dappel 401/41<br>ratus 0 0<br>Dossiers QUADRA > 0<br>Modifié le<br>06/12/2019 09:13<br>06/12/2019 09:13<br>06/12/2019 09:13<br>06/12/2019 09:13                    | 1+N° de compte<br>120369<br>Type<br>Dossier de fichiers<br>Dossier de fichiers<br>Dossier de fichiers                                                                                         | jmporter<br>ک<br>Taille  |   |                     |        |   |
| r les x premiers caractères du r<br>C > OS (C:) > test<br>Nom<br>DA2016<br>DA2017<br>DA2018<br>DC<br>DC<br>DC<br>DC                   | Autorita d'utiani<br>401/411+clé<br>uuméro de compte auxiliaire Quadr<br>Dossiers QUADRA >                                                                                                    | d'appel 401/41<br>atus 0 0<br>Dossiers QUADRA > 0<br>Modifié le<br>06/12/2019 09:13<br>06/12/2019 09:13<br>06/12/2019 10:03<br>04/12/2019 09:54                    | 1+Nº de compte<br>120369<br>Type<br>Dossier de fichiers<br>Dossier de fichiers<br>Dossier de fichiers<br>Dossier de fichiers                                                                  | Jmporter                 |   |                     |        |   |
| r les x premiers caractères du r<br>C > OS (C:) > test<br>Nom<br>DA2016<br>DA2017<br>DA2018<br>DC<br>DS201603<br>DS201703             | Operation of the second second s | dappel 401/41<br>atus 0 0<br>Modifié le<br>06/12/2019 09:13<br>06/12/2019 09:13<br>06/12/2019 09:13<br>09/12/2019 10:03<br>04/12/2019 09:54                        | 1+N° de compte                                                                                                    | ]mporter<br>टु<br>Taille |   | * * * * * * * * *   |        |   |
| r les x premiers caractères du r<br>C > OS (C:) > test<br>Nom<br>DA2016<br>DA2017<br>DA2018<br>DC<br>DS201603<br>DS201703<br>DS201803 | Outrie a Citiaan     Outrie a Citiaan     Outr | dappel 401/41<br>atus 0 0<br>Dossiers QUADRA > 0<br>Modifié le<br>06/12/2019 09:13<br>06/12/2019 09:13<br>06/12/2019 09:54<br>04/12/2019 09:54<br>04/12/2019 09:54 | 1+N° de compte<br>1+N° de compte<br>1220369<br>Type<br>Dossier de fichiers<br>Dossier de fichiers<br>Dossier de fichiers<br>Dossier de fichiers<br>Dossier de fichiers<br>Dossier de fichiers | Taille                   |   | * * * * * * * * * * |        |   |

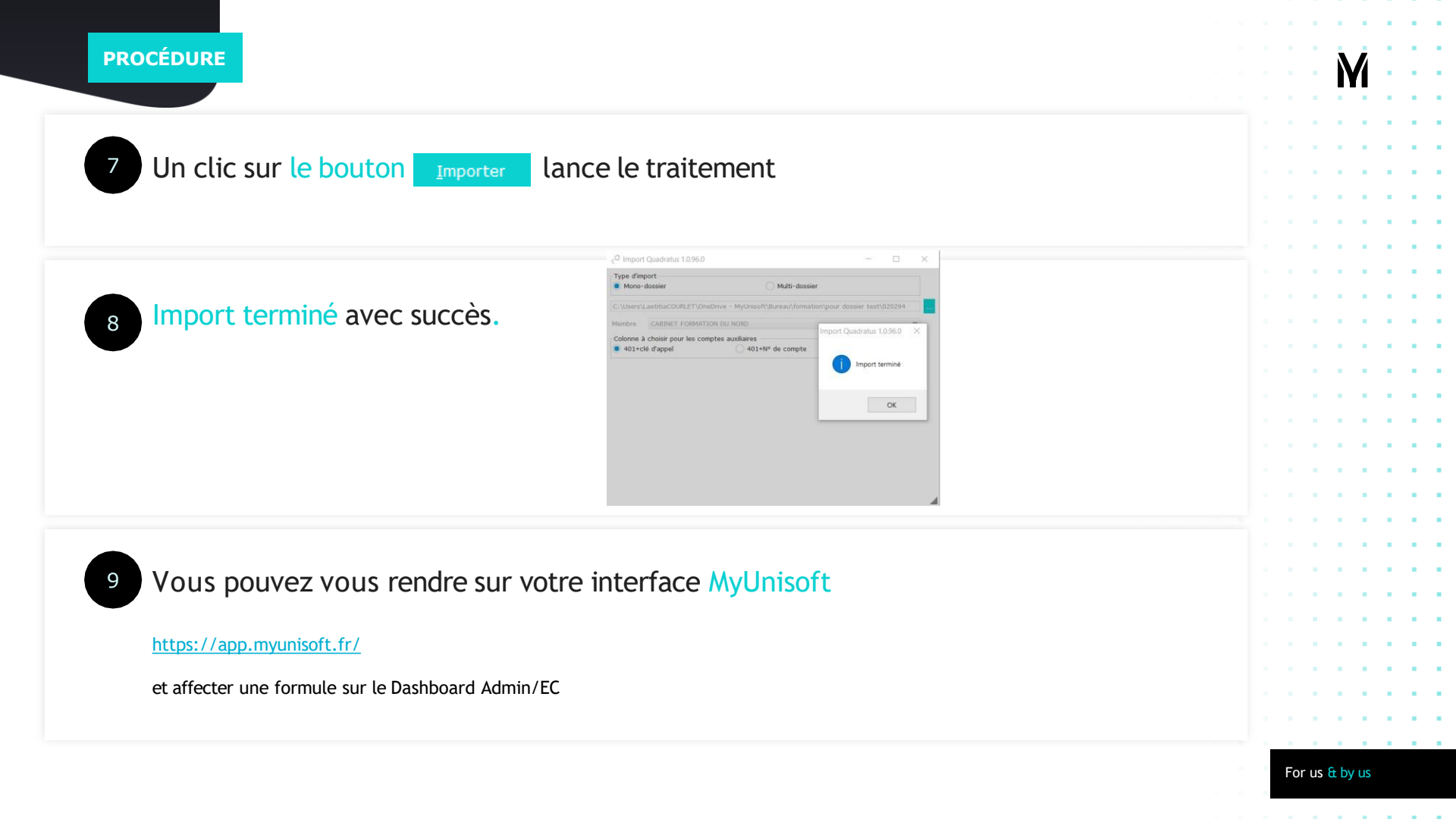

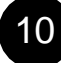

## Information importante Version 32Bits

Attention si votre version Quadra est en 32Bits, vous devez vous munir de MyDataLink en version 32Bits.

Néanmoins celle-ci présente des limites pour les dossiers très volumineux (Impossible de migrer ces dossiers, c'est la raison du développement d'une version 64Bits).

Dans ce cas nous vous invitons à entrer en contact avec le support MyUnisoft afin que nous réalisions la migration de ces dossiers trop volumineux.

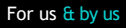